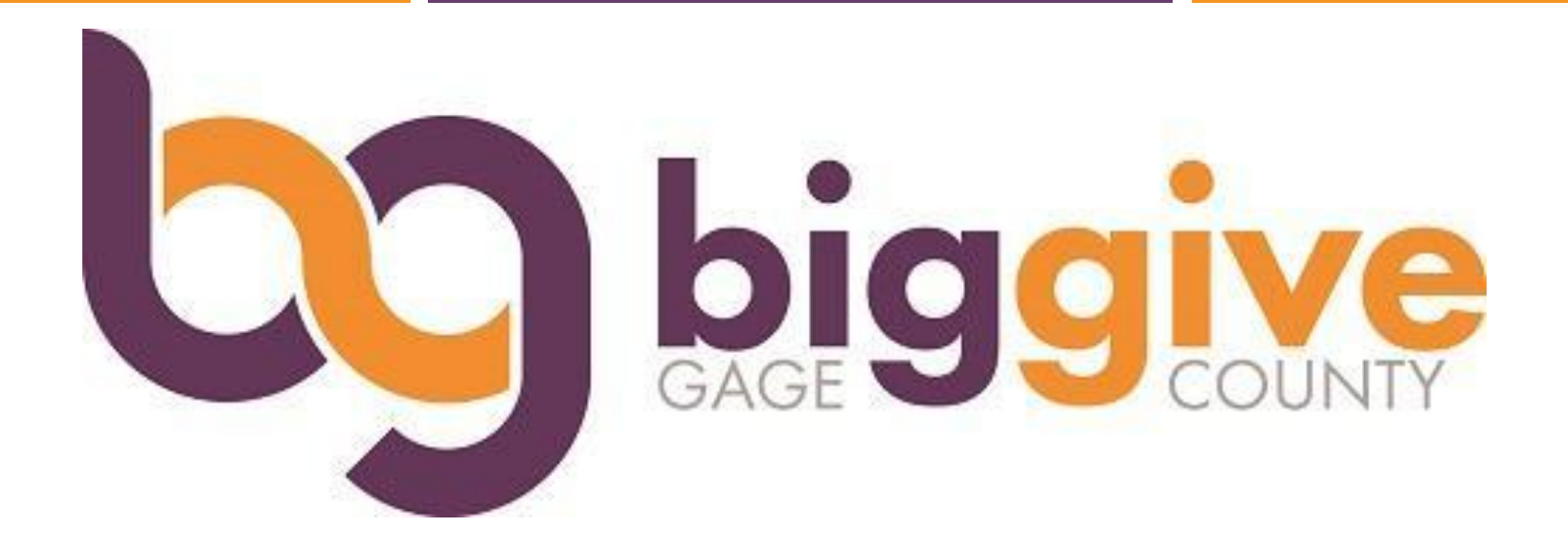

#### 2025 Big Give Gage | Nonprofit Webinar

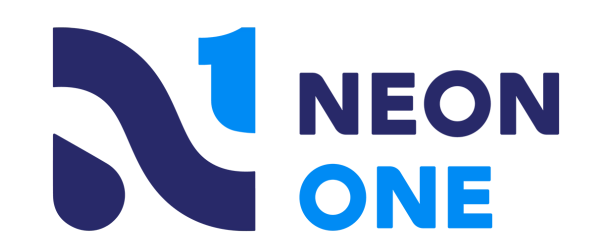

### Webinar Agenda

#### Agenda

- Intro to 2025 Big Give Gage and Neon Giving Days Maximizing your Organization's profile My Fundraisers: P2P Online Fundraising Donor Portal

- Q&A

### 2025 Big Give Gage: powered by Neon Giving Days

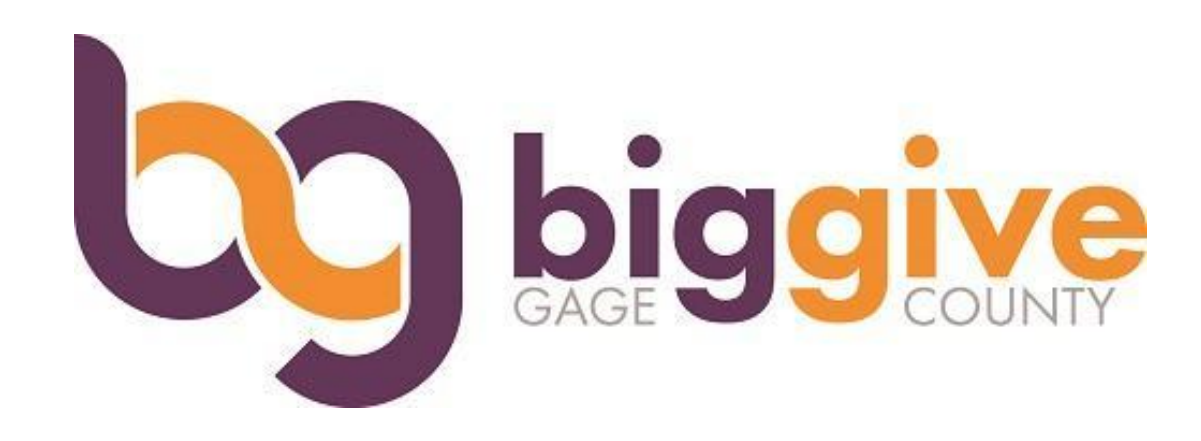

#### Neon Giving Days is the technology provider for Big Give Gage 2025

Features:

- Nonprofit admin portal
- Organization's online profile
  - Modern and mobile responsive
  - Ability to add: Programs, Volunteer Opportunities, Events, Donation Levels and Multimedia
- Donor portal
- P2P Fundraising

### Neon Giving Days: logging-in

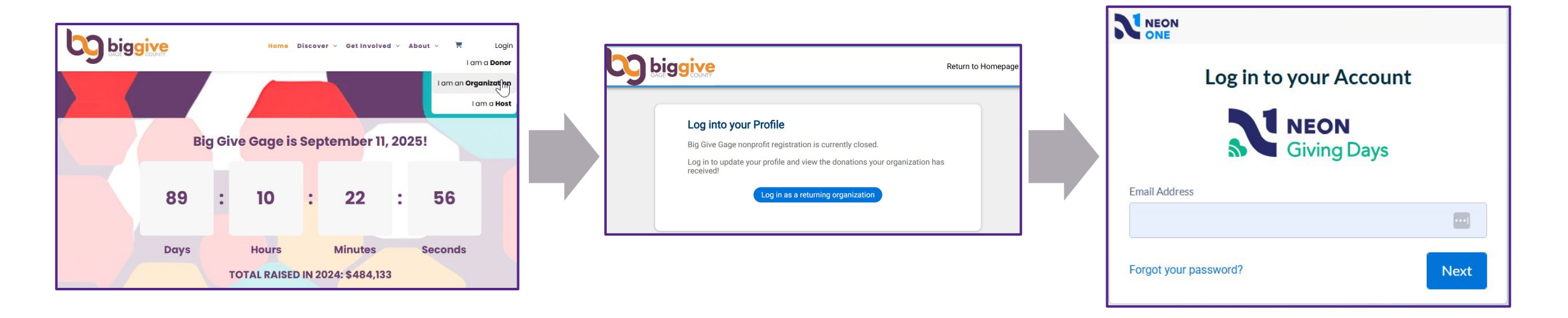

- Log in to your organization's account by navigating to <u>www.biggivegage.org/</u>. From the Big Give Gage website, click 'Login' in the upper right corner and then select 'I am an Organization' from the drop down
  - Once on the org login screen, select 'Log in as a returning organization' to sign into your account
    - You should have created your account during the registration process
      - If you forgot your password you can click the 'Forgot your password?' link to reset it

#### **Dashboard: Gives Day Performance**

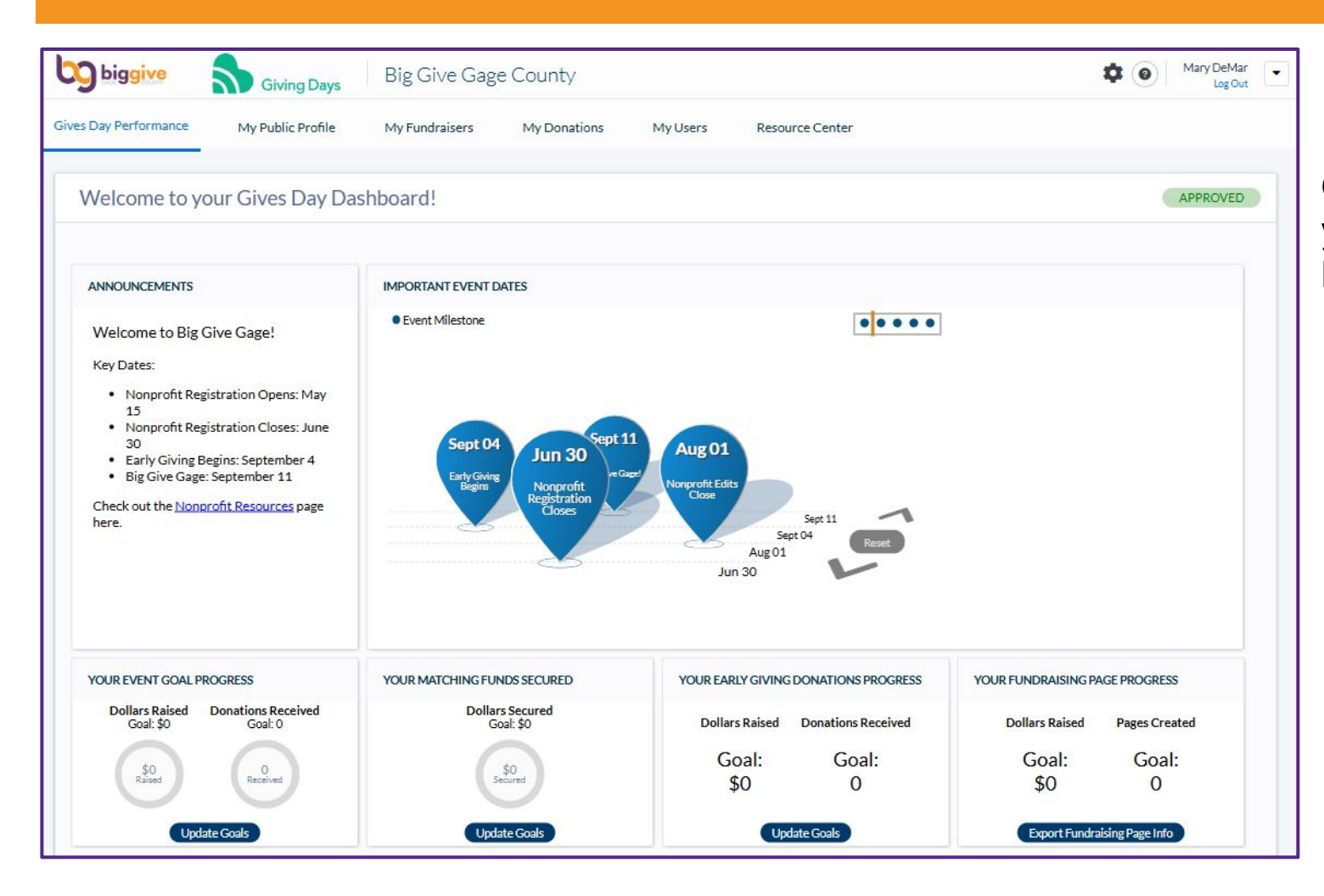

Once you log into your organization's account, you'll land on your Gives Day Performance Dashboard which includes:

- Announcements
- Important Event Dates
- Goal progress widgets
  - Add or update your goal! This is on your profile
- My Public Profile
- My Fundraisers
- My Donations
- My Users
- Resource Center

#### My Public Profile: Overview

| biggive                  | Giving Days Big Give                | Gage County                                                                                                    |                                                   | International International In |
|--------------------------|-------------------------------------|----------------------------------------------------------------------------------------------------|---------------------------------------------------|----------------------------------------------------------------------------------------------------|
| Gives Day Performance    | My Public Profile My Fundraise      | s My Donations My U                                                                                                    | Jsers Resource Center                             |                                                                                                    |
| Overview Donation Levels | Neon One Test Organizat             | on                                                                                                    |                                                   |                                                                                                    |
| Programs 1<br>Events 2   | Overview                            |                                                                                                    |                                                   |                                                                                                    |
| Volunteer<br>Documents   | Profile Status                      |                                                                                                    |                                                   |                                                                                                    |
| Contacts                 | Big Give Gage<br>2025               | Nothing needed! Your profile has been app<br>here to view your public profile.<br>Please note that any updates to your profile<br>15 minutes to appear publicly.<br>Your sharable profile URL is:<br>https://www.biggivegage.org/organization.<br>biggivegage | roved! <u>Click</u><br>e may take up to<br>/test- | Approved as of 06/13/2025                                                                                                    |
|                          | Edit My Public Profile Embeddable D | nation Button QR Codes                                                                                                    |                                                   | ⑦ Support                                                                                                    |

#### **My Public Profile : Overview**

- Under the 'My Public Profile' tab, there is a side navigation bar that offers the ability to maximize your profile!
- The "Overview" tab allows you to preview your profile information, make edits, and view your status and to do list.
- Grab your QR code for your marketing needs!

### My Public Profile: Tips & Tricks

#### More Information on this Organization

Overview Programs Volunteer Events Fundraisers

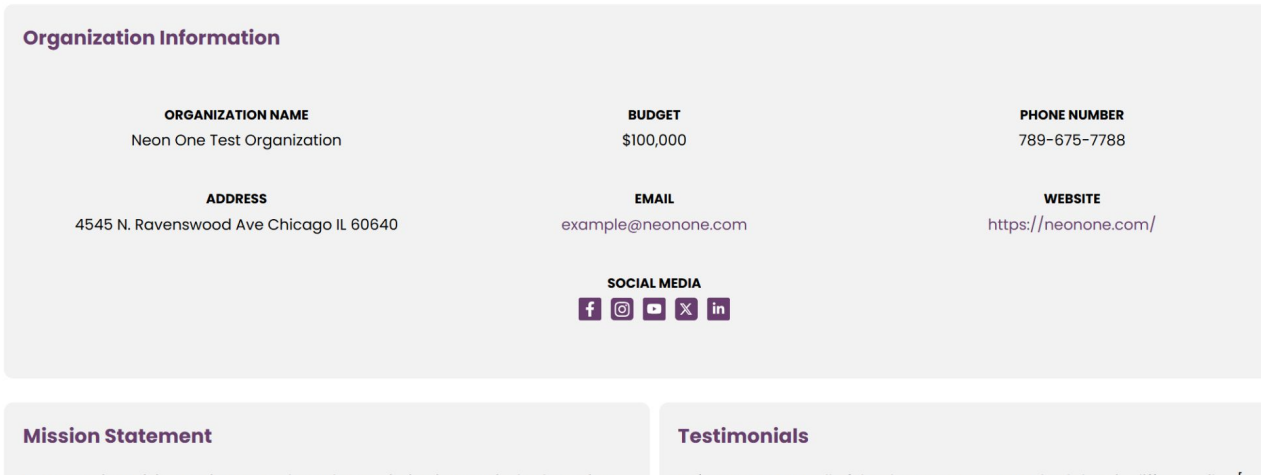

Review your public profile to ensure your information is precise and displays correctly.

Below are some tips to help your profile look tidy:

- Set your event goal!
- Mission Statement and Testimonials: Maximum of 700 characters.
- About Us: Maximum of 1,200 characters.

Neon One is a Giving Institute member, whose mission is to actively champion thought leadership that empowers generosity.

Before Neon CRM, all of the departments at RHA had data in different silos [and] different spreadsheets. We would have all of this information but not be connected together. After Neon [One], all of that is located in one account."

#### My Public Profile: Donation Levels

| Donation L                                    | evels                                                                                                    | Add a Donation Level                                                                  |                   |                         |                  |
|-----------------------------------------------|----------------------------------------------------------------------------------------------------|---------------------------------------------------------------------------------------|-------------------|-------------------------|------------------|
|                                               |                                                                                                    | more an en in sorre ser inne so                                                       |                   | How your donation helps |                  |
| Tell your story! Ente<br>options will populat | er Donation Levels below to tie a monetary value to a<br>e as pre-set donation amounts in the donor cart durin | specific good or service your Organization provides. These<br>g the checkout process. | ¢25               | \$50                    | \$100            |
| Items per page: 25 •                          | 1 - 4 of 4 items                                                                                               | 1 of 1 pages < 1 - >                                                                  | Lunch             | Support 1 Project       | Books            |
| Amount *                                      | Label 🌣                                                                                                    |                                                                                       |                   |                         |                  |
| \$20.00                                       | Books for a classroom                                                                                          | Hide Show 👕                                                                           |                   |                         |                  |
| \$30.00                                       | Meal for one child                                                                                             | Hide Show 👕                                                                           | \$150             | \$200                   | \$250            |
| \$75.00                                       | Spay/Neuter for one pet                                                                                        | Hide Show 👕                                                                           | Support Project 2 | School Supplies         | Tablet for Class |
| \$500.00                                      | Feed a family!                                                                                                 | Hide Show 👕                                                                           |                   |                         |                  |
| Items per page: 25 •                          | 1-4 of 4 items                                                                                                 | 1 of 1 pages < 1 - >                                                                  |                   |                         | L                |
|                                               |                                                                                                    |                                                                                       |                   |                         |                  |

- "Donation Levels" tie monetary value to a specific good or service your organization provides.
- This helps donors get an idea of what to donate and what the donation is going towards.
- These options will populate as a pre-set donation amount in the donation cart during the checkout process.

### My Public Profile: Multimedia

| Multimedia                                                                                       |                      |                                                                                               |                               |           | Add multimedia entry | Multimedia |            |
|--------------------------------------------------------------------------------------------------|----------------------|-----------------------------------------------------------------------------------------------|-------------------------------|-----------|----------------------|------------|------------|
| Upload photo files or links to YouTube<br>Supported photo file types include: .pngjpgjpg, and .g | /Vimeo videos below. | . These multimedia entries will show on your public facing profile<br>not exceed 5MB in size. | e once your Organization is a | approved. |                      | 1          |            |
| Title: Show All ▼<br>Items per page: 25 ▼   1-3 of 3 items                                       |                      |                                                                                               |                               |           | lofipages < 1+ >     |            |            |
| Title                                                                                            | Туре                 | Photo                                                                                         | YouTube                       | Vimeo     |                      |            |            |
| ≡ Bees                                                                                           | Picture              |                                                                                               |                               |           | Q 🖌 🗑                |            | C.         |
| ≡ Cute Kitten                                                                                    | Picture              |                                                                                               |                               |           | Q 🖌 🗑                |            |            |
| ≡ Test image                                                                                     | Picture              | <b>**</b>                                                                                     |                               |           | Q / 🕯                |            | The second |
| ltems per page: 25 ▼   1 - 3 of 3 items                                                          |                      |                                                                                               |                               |           | 1 of 1 pages < 1 - > |            |            |

- The "Multimedia" tab allows you the opportunity to add photos and videos to your public profile!
- Photos cannot exceed 5MB. PNG and JPG images are preferred.
- YouTube and Vimeo videos must be PUBLIC on your YouTube/Vimeo account.

### My Public Profile: Programs

| biggive                  | Giving Days                                                                                                    | ig Give Gage Count                                                                                                    | V                                                                                                    | Mary DeMar     Log Out                                                                                                    | • |
|--------------------------|----------------------------------------------------------------------------------------------------|----------------------------------------------------------------------------------------------------|----------------------------------------------------------------------------------------------------|----------------------------------------------------------------------------------------------------|---|
| Gives Day Performance    | My Public Profile N                                                                                                    | ty Fundraisers My Don                                                                                                    | ations My Users                                                                                                    | Resource Center                                                                                                    |   |
| My Public Profile        |                                                                                                    |                                                                                                    |                                                                                                    |                                                                                                    |   |
| Overview Donation Levels | Neon One Test O                                                                                                    | rganization                                                                                                    |                                                                                                    |                                                                                                    |   |
| Programs                 | Programs                                                                                                    |                                                                                                    |                                                                                                    |                                                                                                    |   |
| Events (2)               |                                                                                                    |                                                                                                    |                                                                                                    |                                                                                                    | - |
| Volunteer                | Active 2                                                                                                    | * Program Name                                                                                                    | Bu                                                                                                    | dget                                                                                                    |   |
| Documents                | Program Description                                                                                                    | L                                                                                                    | -                                                                                                    |                                                                                                    |   |
| Contacts                 | Program Description                                                                                                    |                                                                                                    |                                                                                                    |                                                                                                    |   |
|                          | Beneficiaries Aduits Aduits Aduits Aduits Aduits Aduits Aduits Children birth to age 3 Deaf and Hearing Impaired Ethnic/Recist Minorities General Female Children (5 - 14 year) Female Children (5 - 14 year) | Aging/Elderly/Senior Citizens Billid and Vision Impaired Children Only (5 - 14 years) Ditabled Families Families Families Families Families Families | Animals     Children ages 5 to 21     Crime/Abuse Victims     Disability unspecified     Female Adults     Female Infants/Bables (under age 3)     Females - all ages or age | Aslan/Pacht Lislander     Children and Youth Infents - 19 years)     Children And Youth Infents - 19 years)     Children Alarge Victors     Specified Group     Penale Aging/Eblerty/Senior Citizens     Fenale Young Adults (20-25 years)     ListTqLA-Community | 2 |
|                          | - 19 years)                                                                                                    | Hispanics                                                                                                    | Homeless                                                                                                    | Immigrants/Newcomers/Refugees                                                                                                    |   |
|                          | Infants/Babies (under age 5)                                                                                                    | Male Adults                                                                                                    | <ul> <li>Male Aging/Elderly/Senior<br/>Citizens</li> </ul>                                                                                                    | Male Children (5 - 14 years)                                                                                                    |   |
|                          | <ul> <li>Male Children and Youth<br/>(infants - 19 years)</li> </ul>                                                                                                    | Male Infants/Babies (under age 5)                                                                                                    | Male Youth/Adolescents (14 - 19 years)                                                                                                    | Males                                                                                                    |   |
|                          | <ul> <li>Males - all ages or age<br/>unspecified</li> </ul>                                                                                                    | Mental/Emotional Health<br>Patient                                                                                                    | Migrant Workers                                                                                                    | Military/Veterans                                                                                                    |   |
|                          | Native Americans/American<br>Indians                                                                                                    | Offenders/Ex-offenders                                                                                                    | Other Minorities                                                                                                    | Other Named Groups                                                                                                    |   |
|                          | Outdoor Recreationists                                                                                                    | People With AIDS (pwas)                                                                                                    | Physically Disabled                                                                                                    | <ul> <li>Poor/Economically</li> <li>Disadvantaged/Indigent</li> </ul>                                                                                                    |   |
|                          | Single Parents                                                                                                    | Individuals in Recovery                                                                                                    | Wildlife Enthusiasts                                                                                                    | Young Adults (20-25 years)                                                                                                    |   |
|                          | Youth/Adolescents only (14 -<br>19 years)                                                                                                    | <ul> <li>Disabled, General or Disability<br/>unspecified</li> </ul>                                                                                  | Blind & Vision Impaired                                                                                                    | Deaf & Hearing Impaired                                                                                                    |   |
|                          | Mentally/Emotionally<br>Disabled                                                                                                    | <ul> <li>Females, all ages or age<br/>unspecified</li> </ul>                                                                                         | GLBTQ                                                                                                    | Gays/Lesbians                                                                                                    |   |
|                          |                                                                                                    |                                                                                                    |                                                                                                    |                                                                                                    |   |
|                          | <ul> <li>Males, all ages or age<br/>unspecified</li> </ul>                                                                                                    | <ul> <li>Substance Abusers</li> <li>(Drug/Alcohol Abusers)</li> </ul>                                                                                |                                                                                                    |                                                                                                    |   |

| More Information                                                                                                    | on this Organization                                                                                                    |
|----------------------------------------------------------------------------------------------------|----------------------------------------------------------------------------------------------------|
| Overview Programs V                                                                                                    | plunteer Events Fundraisers                                                                                                    |
| Senior Day Care                                                                                                    | ^                                                                                                    |
| D                                                                                                    | ESCRIPTION                                                                                                    |
| Senior Day Care provides adult day programs for individuals with all ty<br>personal care                                                                                                    | rpes of disabilities, offering community engagement, health care, and                                                                                                    |
| BUDGET                                                                                                    | BENEFICIARIES                                                                                                    |
| \$100,000                                                                                                    | Aging/Elderly/Senior Citizens                                                                                                    |
| SHORT                                                                                                    | -TERM SUCCESS                                                                                                    |
| Adult day service centers help support the well-being of participants i<br>necessary health services. Additionally, adult day programs allow time<br>needs of other family members, or travel on a long- or short-term bas<br>in-home care. | y creating opportunities to build a richer, more enjoyable life while providing<br>a for caregivers to work outside the home, attend to their own needs or the<br>is. Adult day services are also an affordable alternative to nursing homes and |
| LONG                                                                                                    | TERM SUCCESS                                                                                                    |
| Many adult day service centers also provide opportunities for individu<br>the center's skilled nursing staff. For caregivers, many adult day servic<br>family members' needs.                                                               | als to remain active in the community while under the care and supervision of<br>e centers provide support groups to help them understand and meet their                                                                                         |
|                                                                                                    |                                                                                                    |
|                                                                                                    |                                                                                                    |

• Use the "Programs" tab to highlight the important programs or projects within your organization!

#### My Public Profile: Events

|                                    |                            | ×      | More Information                                                                            | on this Organization      |
|------------------------------------|----------------------------|--------|---------------------------------------------------------------------------------------------|---------------------------|
| * Event Name                       | * Event Date<br>MM/DD/YYYY |        | Overview Programs Vol                                                                       | unteer Events Fundraiser  |
| Start Time                         | End Time                   |        | Example Event 1                                                                             | Example Event             |
| * Event Description                |                            |        | Tue, October 21   8:00 AM                                                                   | Fri, October 31   4:00 PM |
|                                    |                            |        | • 567 Park Ave                                                                              | ♦ 555 Washington St       |
|                                    |                            |        | Fundraiser in the park with live music,<br>food trucks, volleyball tournaments<br>and more! | Halloween Party           |
| * Virtual Event                    |                            |        |                                                                                             |                           |
| Select                             |                            | •      |                                                                                             |                           |
| Event Link Please prepend your web | bsite with 'https://'      |        |                                                                                             |                           |
|                                    |                            |        | Add To Calendar                                                                             | Add To Calendar           |
|                                    |                            |        | , du lo calelidar                                                                           | Add to calenda            |
|                                    | Can                        | Submit |                                                                                             |                           |

- The "Events" tab allows you to promote any upcoming events your organization will be hosting.
- This can draw more attention to your event, help gain awareness and intrigue donors to attend.

#### Review: Review your live profile!

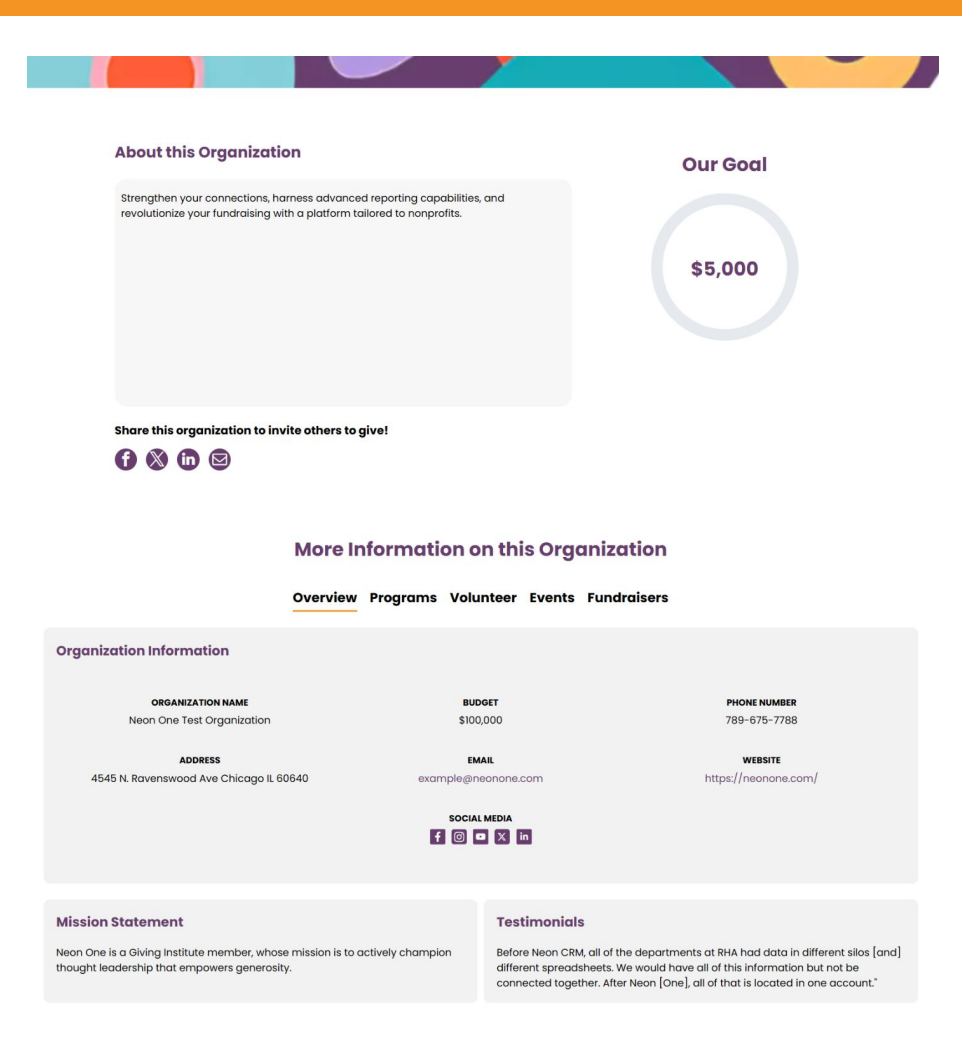

#### Review your profile! How does it look?

- Do you have a goal set?
- Check your text sections for typos: About, Mission
- Are you projects and programs listed under the Programs tab?

### My Fundraisers: Peer-to-Peer Fundraising

# What is P2P Fundraising? How to create a P2P Fundraiser, and how to view Fundraisers created for your organization

| es Day Performance                                                      | My Pu                   | blic Profile                 | My Fundraisers                  | My Donations                | My Users         | Resource Center   |            |          |                  |                 |        |
|-------------------------------------------------------------------------|-------------------------|------------------------------|---------------------------------|-----------------------------|------------------|-------------------|------------|----------|------------------|-----------------|--------|
|                                                                         |                         |                              |                                 |                             |                  |                   |            |          |                  |                 |        |
| My Fundraise                                                            | rs                      |                              |                                 |                             |                  |                   |            |          | Create F         | Fundraiser      | Export |
| Title: Show All - Fun                                                   | draiser Status          | : Published - C              | reator Name: Show All           | Creator Email: Show         | All -            |                   |            |          |                  |                 | C      |
| Items per page: 25 •   1                                                | 1 of 1 items            |                              |                                 |                             |                  |                   |            |          | 1 of 1 pages     | < 1×            | >      |
|                                                                         |                         |                              |                                 |                             | Annual Dataset a | Fundacione Status | Start Date | End Date | URI e            |                 |        |
| Organization Host 🌼                                                     | Title 🌣                 | Creator Name                 | Creator Email +                 | Number of Donations         | Amount Raised    | Fundraiser Status | oture outo |          | one -            | Donor =         |        |
| Organization Host *<br>Neon One Test<br>Organization                    | Title +<br>Test<br>6.16 | Creator Name •<br>Mary DeMar | Creator Email                   | Number of Donations         |                  | Published         | 06/16/2025 | -        | View Public Page | 299823          |        |
| Organization Host   Neon One Test Organization Items per page: 25 •   1 | Title •<br>Test<br>6.16 | Creator Name ©<br>Mary DeMar | Creator Email  mary@neonone.com | Number of Donations $\circ$ |                  | Published         | 06/16/2025 | -        | View Public Page | 299823<br>< 1 - |        |

Once your organization's profile is approved and public, you can create peer-to-peer fundraiser pages to advocate and raise funds for specific programs or projects!

P2P Fundraisers can also be used to allow your organization's biggest supporters or board members to become a philanthropist and create a personalized P2P campaign on behalf of your organization. Check out the **Create a Fundraiser page** for more information.

- To create a Fundraiser, click the My Fundraisers tab, then click the blue "Create Fundraiser" button and fill out the form.
- Current "Published" Fundraisers will populate on your list.
- You can edit or deactivate fundraisers created for your organization if needed by clicking the 3 dots.

#### My Donations: Processed Donations

| biggive               | Giving Days Big Give Gage County                                                                                                    | \$            | 0 | Mary DeMa<br>Log Ot | ar 💌        |
|-----------------------|----------------------------------------------------------------------------------------------------|---------------|---|---------------------|-------------|
| Gives Day Performance | My Public Profile My Fundraisers My Donations My Users Resource Center                                                                                                    |               |   |                     |             |
| My Donations          |                                                                                                    |               |   |                     |             |
| Processed Donations   | Processed Donations         Onation Export - Date Range       Donation Export - Past Event(s)         Processed Donations         Transaction Date Time: All Time + Full Name: Show All + Amount: Show All + Gives Day: Show All +     |               |   | Export              | ,           |
|                       | Items per page: 25 •   1-0 of 0 items       10 f0         Gives Day ©       Transaction Date Time ©       Amount ©       First Name ©       Last Name ©       Recognize Donor As ©       Email ©       Phone Number ©       Address1 © | ages<br>Addre | < | 1 - >               | hy<br>ate 4 |
|                       | Items per page: 25 +   1-0 of 0 items 1000                                                                                                    | pages         | < | 1 • >               | port        |

The "My Donations" tab will list of all your donation data **after** Big Give Gage event.

- You can filter for data by the "Gives Day" or "Transaction Date Time" filter or, use the "additional donor and donation data" option to include other donation fields such as volunteer interests.
- You can export this data to your desktop via Excel or CSV.

During Big Give Gage, you will have a recent donations preview on your Gives Day Performance Dashboard, only.

- This preview will show the most recent 25 donations.
- You can export this data to your desktop, but recommend waiting until after Big Give Gage to include all donations in a single report.

### My Users: User Management

| Manage User                                                              | ×                                          |
|--------------------------------------------------------------------------|--------------------------------------------|
| User Info                                                                | Edit<br>Updated 04/20/2022 by Maelynn Test |
| First Name                                                               | Last Name                                  |
| Maelynn                                                                  | Test                                       |
| Email                                                                    |                                            |
| User Settings<br>Neon Giving Days: Remove<br>Email Notifications: Remove |                                            |
|                                                                          | Close                                      |

- The "My Users" tab allows you to add new Organization users, inactivate old ones, and adjust user email settings.
  - Once you add a user, the user will receive a password email to their email address.
  - To inactivate or adjust a user's email notifications, click the "Manage Settings" button.
    - Click "Remove" next to "Neon Giving Days" to remove the user from the database.
    - Click "Remove" next to "Email Notifications" to stop the user from receiving email notifications when donations are made to your organization.

#### **Donor Portal**

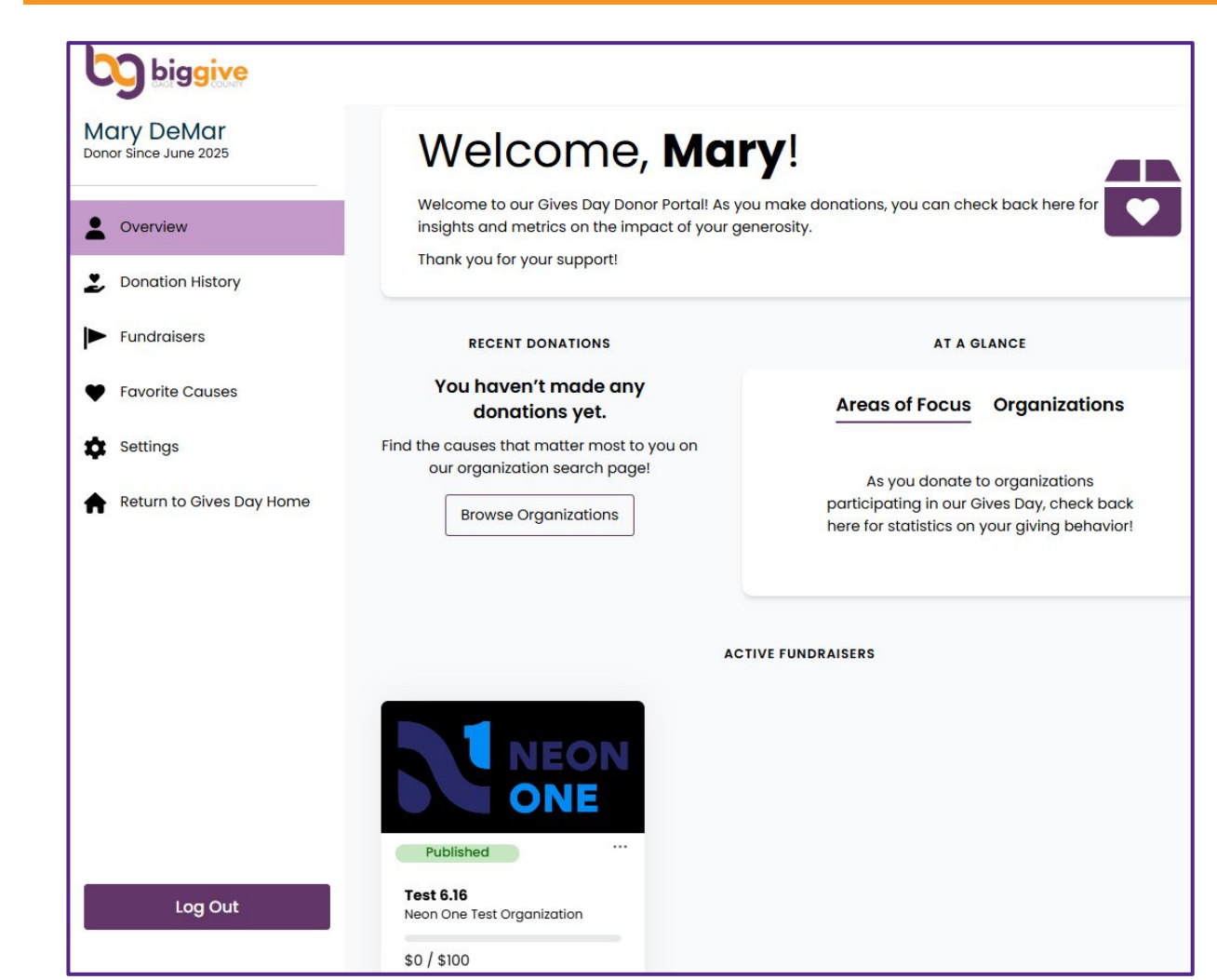

#### **Donor Portal!**

Donors can create a Donor Account during checkout, however, this is *not required*. Donor Accounts allow donors the following:

- Easily view and manage donations
- Resend donation receipts from the Donation History tab
- Save payment profiles for quick future checkout
  - Payment information cannot be viewed or edited by internal Giving Day staff
- Create and manage Peer Fundraisers!
- Add organizations to favorites (♥) to easily donate
  - There is a search page filter for "My Favorites Only" that provides a focused search to display only favorited organizations
  - The heart icon does display regardless if a donor is logged in
  - If not logged in, once favorited (♥) donors will be promoted to create or log into a donor account.

## **QUESTIONS?**

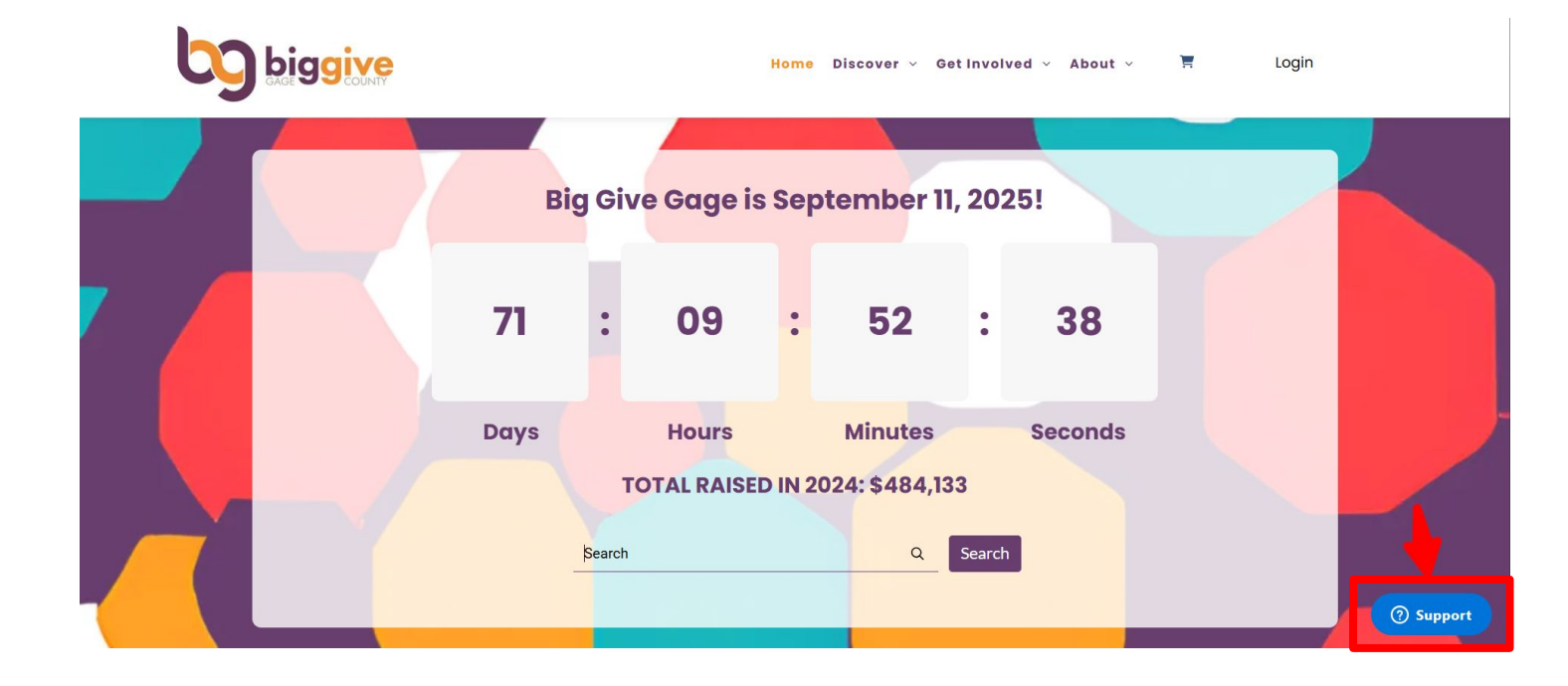

- For technical support reach out to Neon Giving Days via the blue Support button will be located in the bottom right-hand corner of the screen
  - Our technology partners at Neon One are here to assist you!
  - For general questions you may also reach out to: <u>biggivegage@gmail.com</u>